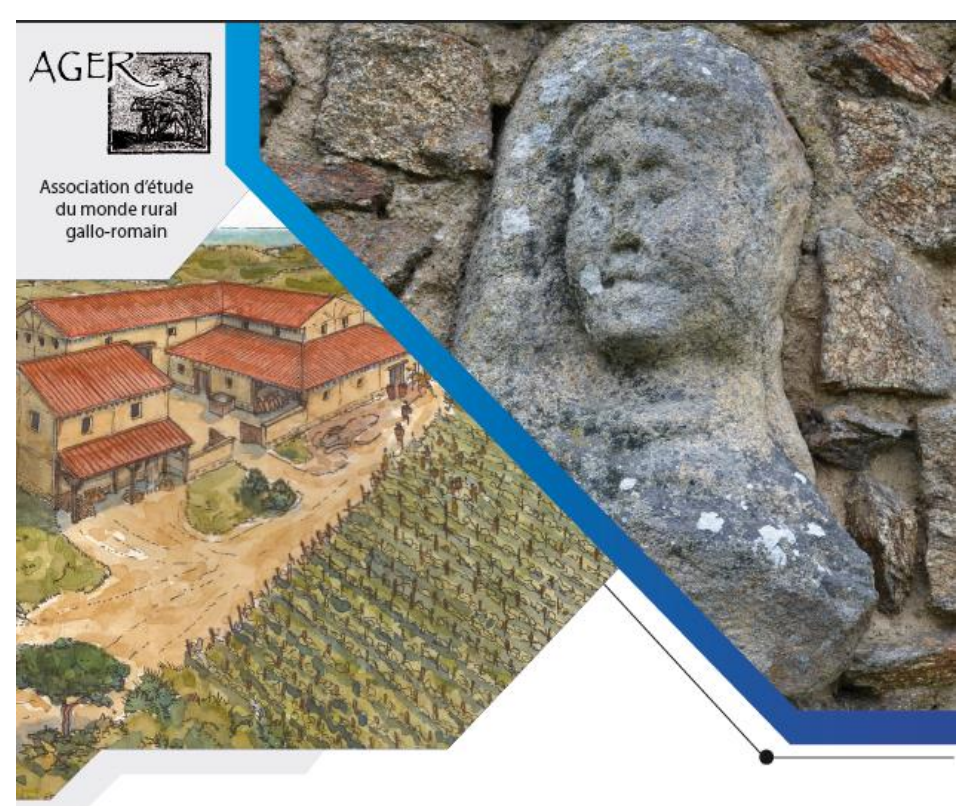

### XVI<sup>E</sup> COLLOQUE DE L'ASSOCIATION AGER

LES MARQUEURS DES STATUTS SOCIAUX DANS LES CAMPAGNES ROMAINES DES GAULES ET DE LEURS PÉRIPHÉRIES

Nantes, La Manufacture 13 - 16 novembre 2024 http://ager-xvi.sciencesconf.org http://ager.hypotheses.org

1. Créer un compte

Si vous n'en avez pas, il faut créer un compte en passant la souris sur la flèche à droite de « Connexion »

#### Colloque Ager XVI - Les marqueurs des statuts sociaux dans les campagnes romaines des Gaules et de leurs périphéries

13-16 nov. 2024 Nantes (France)

| FR EN                                           | Connexion -                                                                                                    |  |
|-------------------------------------------------|----------------------------------------------------------------------------------------------------|--|
|                                                 | Mot de passe oublié ?                                                                                                    |  |
| NAVIGATION                                      | Accueil<br>Créer un compte                                                                                                    |  |
| Accueil                                         | Colloque Ager XVI                                                                                                    |  |
| Calendrier                                      | Les marqueurs des statuts sociaux dans les campagnes romaines                                                                                                    |  |
| Appel à communication                           | des Gaules et de leurs périphéries                                                                                                    |  |
| Télécharger l'appel à communication             | Nantes (Loire-Atlantique, France) - 13 - 16 novembre 2024                                                                                                    |  |
| Comité d'organisation et<br>comité scientifique | L'association AGER a été créée en février 1991 pour promouvoir la recherche dans le domaine de l'archéologie et de                                                                                                    |  |
| Inscription                                     | l'histoire rurales de la Gaule romaine, en valoriser l'image et stimuler les recherches en la matière. Dans ce but, elle<br>organise un colloque tous les deux ans, dont les actes sont publiés. Elle dispose d'un blog qui constitue un support de |  |

## 1. Créer un compte

### Remplir les différents champs

| Créer un compte                                                                                                    |
|----------------------------------------------------------------------------------------------------|
| Merci de remplir le formulaire ci-après afin de créer votre compte sur les plateformes du CCSD :<br>Sciencesconf.org HAL Episciences    |
| (*: Champs obligatoires)                                                                                                    |
| Adresse mail *<br>Saisissez votre adresse mail                                                                                          |
| Identifiant *<br>Choisissez un identifiant de connexion qui vous permettra de vous authentifier sur la plateforme Sciencesconf.org      |
| Mot de passe *<br>Entrez un mot de passe valide (alpha numérique de 7 à 20 caractères)                                                  |
| Retaper votre mot de passe *<br>Merci de resaisir votre mot de passe                                                                    |
| Nom *                                                                                                    |
| Prénom *                                                                                                    |
| L<br>Langue par défaut de l'interface<br>Tous les textes de l'interface (accueil, menu, contenu) seront affichés dans la langue choisie |
| français                                                                                                    |
| Je suis un humain<br>Confidentialité - Conditions                                                                                       |
| Créer un compte                                                                                                    |

## 2. S'inscrire

# Cliquer sur l'onglet à gauche « Inscription » Remplir les champs

| NAVIGATION                                      | Inscription                                                                                                    |
|-------------------------------------------------|----------------------------------------------------------------------------------------------------|
| Accueil                                         |                                                                                                    |
| Calendrier                                      | (* : Champs obligatoires)                                                                                                    |
| Appel à communication                           | Adresse mail * :<br>Saisissez votre adresse mail                                                                                                 |
| Télécharger l'appel à communication             | Identifiant :                                                                                                    |
| Comité d'organisation et<br>comité scientifique | Choisissez un identifiant de connexion qui vous permettra de vous authentifier sur la plateforme Sciencescont.org<br>Maxime.Calbris              |
| Inscription                                     | Nom *:<br>Calbris                                                                                                    |
| Plan d'acces                                    | Prénom *:                                                                                                    |
| Partenaires                                     | Maxime                                                                                                    |
| Villes de Nantes<br>(informations touristiques) | Langue par défaut de l'interface :<br>Tous les textes de l'interface (accueil, menu, contenu) seront affichés dans la langue choisie<br>francais |
|                                                 | Téléphone :                                                                                                    |
| ESPACE CONNECTÉ                                 |                                                                                                    |
| Mon espace                                      |                                                                                                    |
| Mes dépôts                                      |                                                                                                    |
| Mon inscription                                 | Etablissement d'appartenance :                                                                                                    |
| Gestion éditoriale 🔹                            |                                                                                                    |
| Relecture •                                     |                                                                                                    |
| Programme 🔹                                     | Communicant ou auditeur ? * :                                                                                                    |
|                                                 |                                                                                                    |

2. S'inscrire

Remplir les champs Cliquer sur « Récapitulatif » Puis sur « Valider »

| Communicant ou auditeur ? * :                                                                            | ~ |
|----------------------------------------------------------------------------------------------------|---|
| Arrivée et départ                                                                                        |   |
| Date d'arrivée * :<br>Précisez votre date d'arrivée                                                      |   |
|                                                                                                    |   |
| Date de départ * :<br>Précisez votre date de départ                                                      |   |
| Participations                                                                                           |   |
| Participation à la journée du 13 novembre * :                                                            |   |
|                                                                                                    | ~ |
| Participation à la journée du 14 novembre * :                                                            | ~ |
| Participation à la journée du 15 novembre * :                                                            | ~ |
| Participation à la journée du 16 novembre * :                                                            |   |
| Participation au vin d'honneur (mercredi 13 novembre, 19h) * :                                           |   |
| Participation au buffet (jeudi 14 novembre, 13h). Offert aux communicants et membres du CS. * :          |   |
| Participation à l'apéritif (jeudi 14 novembre, 18h) * :                                                  |   |
| Participation au dîner de gala (vendredi 15 novembre, 20h). Offert aux communicants et membres du CS * : | ~ |
| Visites                                                                                                  |   |
| Visite (samedi matin) du musée Dobrée (dans la limite des 30 places disponibles (2 groupes de 15)) * :   | ~ |
| Visite (samedi matin) d'Arc'Antique (dans la limite des 20 places disponibles) :                         |   |
|                                                                                                    | ~ |

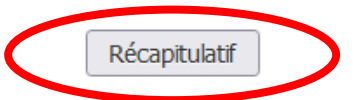

### 3. Bilan de l'inscription

Un mail vous sera envoyé avec le récapitulatif de votre inscription En cas de problème, nous restons à votre disposition via l'adresse ager-xvi@sciencesconf.org

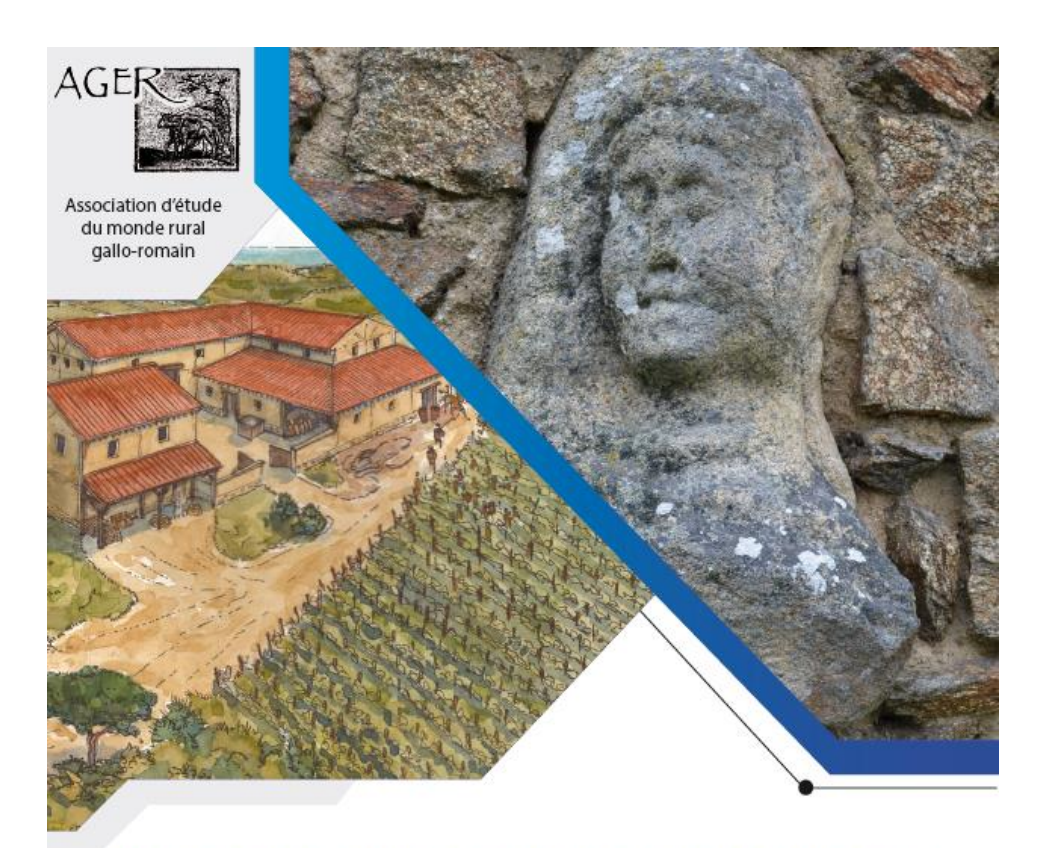

# XVI<sup>E</sup> COLLOQUE DE L'ASSOCIATION AGER

LES MARQUEURS DES STATUTS SOCIAUX DANS LES CAMPAGNES ROMAINES DES GAULES ET DE LEURS PÉRIPHÉRIES

À bientôt à Nantes !